# 采购电子商务平台

# 债券融资询价交易

# 操作手册

2019年5月

| 第一章 债券融资询价交易流程图       | 1  |
|-----------------------|----|
| 第二章 基本设置              | 3  |
| 2.1 部门管理              | 3  |
| 2.2 员工管理              | 4  |
| 2.3 审批流设置             | 6  |
| 第三章 询价交易              | 8  |
| 3.1 卖方报价              | 8  |
| 3.1.1 询价管理            | 8  |
| 3.1.2 询价报价            | 8  |
| 3.1.3 询价结果—上传合同       | 10 |
| 3.1.4 询价结果—提出异议(不申诉)  | 12 |
| 3.1.5 询价结果—提出异议(平台申诉) | 13 |
| 3.2 成交结果              | 15 |
| 3.2.1 销售订单            | 15 |

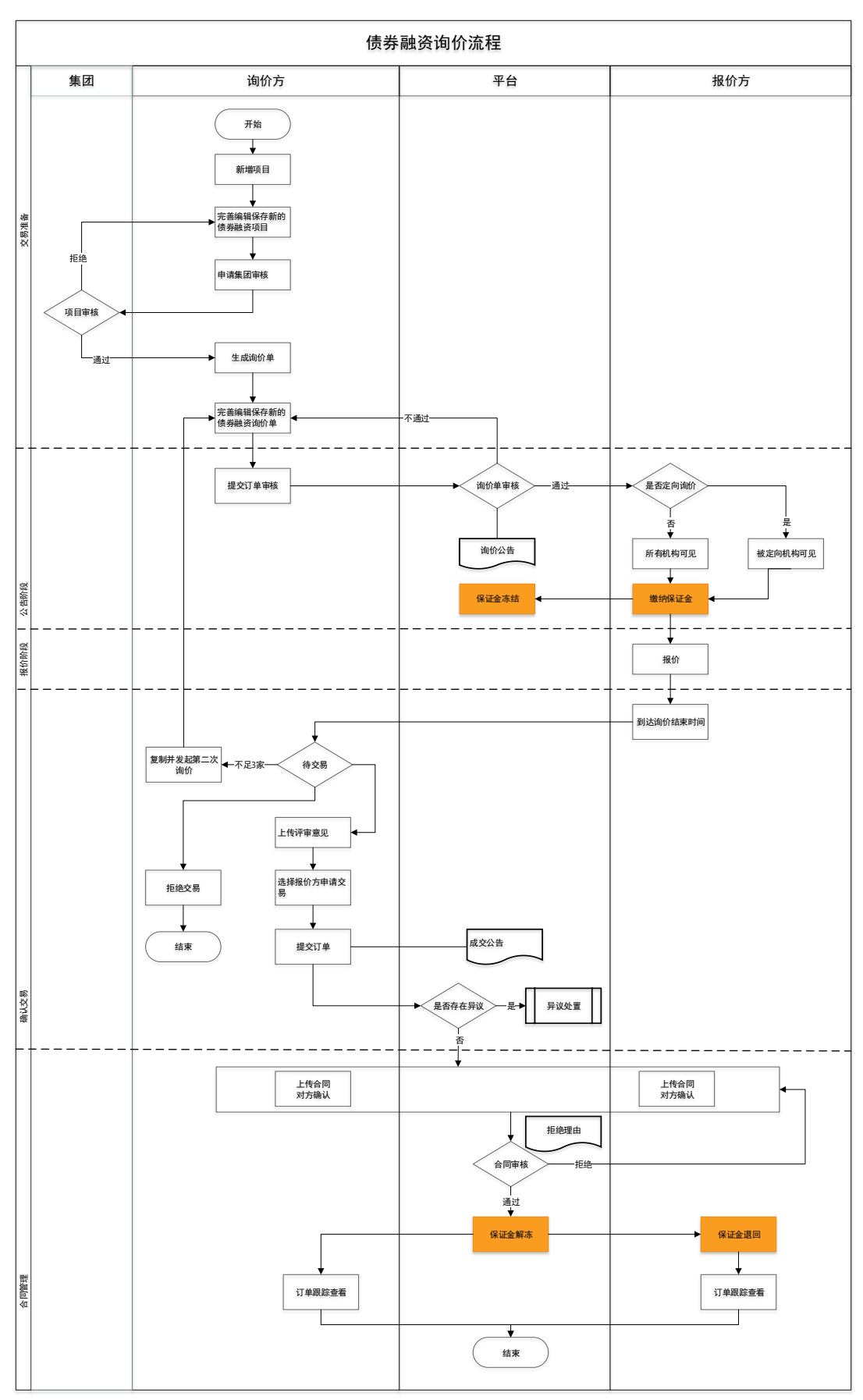

## 第一章 债券融资询价交易流程图

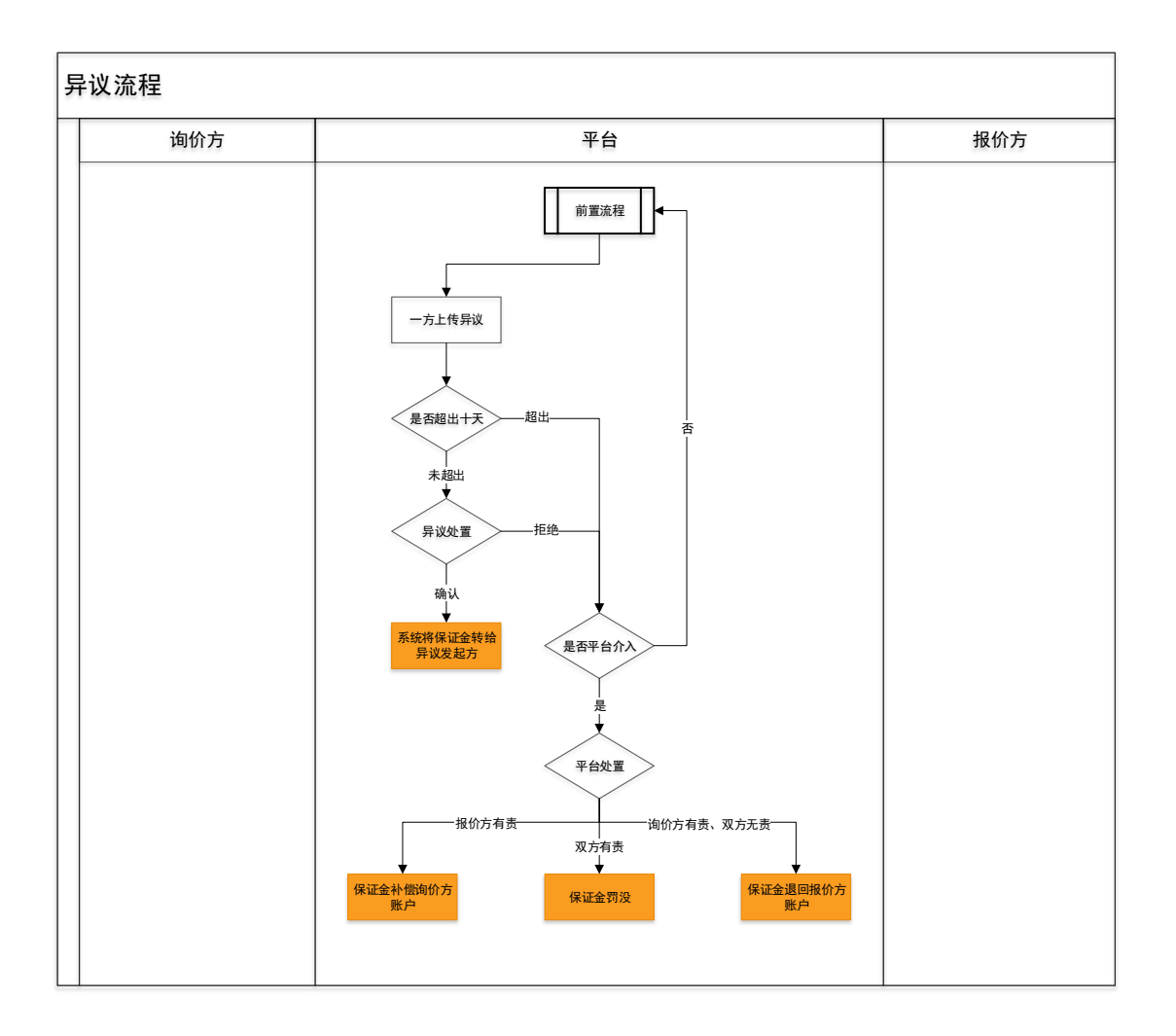

## 第二章 基本设置

#### 2.1部门管理

- ◆ 菜单: 会员中心-基本设置-部门管理
- ◆ 功能描述: 部门管理
- ◆ 界面:

|                  | 700 公司            | 部门编号: 00102      | 4A01        |            |              |      |    |    |
|------------------|-------------------|------------------|-------------|------------|--------------|------|----|----|
| ert hangestall   | 🔀 战略发展部           | 部门名称: 财务金        | 融部 修改       |            |              |      |    |    |
| 合格供应商 ~          | 🚵 财务金融部           | 上级部门: 公司         |             |            |              |      |    |    |
|                  | 🚵 主管领导            | 部门类型: 业务/        | 组           |            |              |      |    |    |
|                  | 🔁 测试              | . ##bn.Z.##/⊐    | *. ##to = T |            |              |      |    |    |
| 基本设置 へ           | aaaa              | T KID-CH/UR4 544 | ▲ 增加因工      |            | - 革 配重部 1 贝页 | ^    |    |    |
| 员工管理             | 交易管理部             |                  | -LAK        |            |              |      |    |    |
| 部门管理             | 「「「「「「「「」」 (1997) | 部门可使用的           | 以能          |            |              |      |    |    |
| 审批流设置            | 44 申计管理部          | 可使用本平;           | 台以下哪些管理相    | 莫块:(点击模块名和 | 你可看到管理模块介    | 绍)   |    |    |
| 公司介绍             |                   |                  |             |            |              |      |    |    |
| 登记设置             |                   |                  |             |            |              |      |    |    |
| CA证书管理           |                   |                  |             |            |              |      |    |    |
|                  |                   | ***              |             |            |              |      |    |    |
| 工作平台             |                   | 部门负工表            |             |            |              |      |    |    |
| WORKING PLATFORM |                   | 序号               | 姓名          | 登录名        | 员工类型         | 所屬部门 | 手机 | 操作 |
|                  |                   |                  |             |            |              |      |    |    |

|                          |                  |                                                  | 👤 配置部门           | 功能              |                |           |           |                                         |
|--------------------------|------------------|--------------------------------------------------|------------------|-----------------|----------------|-----------|-----------|-----------------------------------------|
| 中国兵器采购电子商务               | 部门:财务金           | 融部                                               |                  |                 |                |           | 4.10.00.0 | A4700 4 3                               |
| 自负 阿上采购                  | 可使用本平台           | 以下哪些管理横<br><b>一</b>                              | 块: (点击横块:        | 名称可看到管理横块介      | (绍)            |           | 初流版务      | 官理中心                                    |
| 最新公告 谷歌三星两家公司都被          | ✓ 监察管理<br>监察管理可管 | <ul> <li>交易管</li> <li>控約单位</li> <li>満</li> </ul> | 理 同 审<br>法择可管控的单 | <b>计管理</b><br>位 | 选择             |           |           | •/,                                     |
|                          | 监察管理所选           | 企业进行管控的                                          | 交易类型:            |                 |                | - 1       |           |                                         |
| 会员中心 副部(                 | 网上超市             | 询价交替     询价交替     拉的产品类型                         | 电子招<br>请选择可管控    | 股标 度日物资效的产品类型   | ▶曹             | 282       | 位置:我的平台>  | ■ ● ● ● ● ● ● ● ● ● ● ● ● ● ● ● ● ● ● ● |
| 基本信息维护 🗸 📴 2             | 序号               | 管理权                                              | ę                | 备注说即            | ß              |           |           |                                         |
| 合格供应商 🗸                  | 1                | 本岗位工                                             | (/FE             | 工作调整管理、工作       | 交接管理等          |           |           |                                         |
| 交易角色管理 ~                 | 2                | 交易过程                                             | 會控               | 对网超、询价、招投标      | 的交易进行管控        |           |           |                                         |
| ++++10.00                | 3                | 供应商情                                             | 况                | 查看供应商与黑名单       | 自供应商信息         |           |           |                                         |
|                          | 4                | 废旧物资商户                                           | 中情况              | 查看废旧物资商户与黑      | <b>《名单商户信息</b> |           |           |                                         |
| 员工管理                     | 5                | 合规文件库                                            | 管理               | 收文登记、发文         | 2登记等           |           |           |                                         |
| 部门管理                     | 6                | 工作统计                                             | +                | 针对管控工作          | 的统计            |           |           |                                         |
| 审批流设置                    | 7                | 工作提                                              | BE .             | 工作相关批           |                | -         |           |                                         |
| 公司介绍                     | ♥ 保存             | ⊗ 取消                                             |                  |                 |                |           |           |                                         |
| 登记设置                     | -                |                                                  |                  |                 |                |           |           |                                         |
| CA证书管理                   |                  |                                                  |                  |                 |                |           |           |                                         |
|                          | 部                | いったま                                             |                  |                 |                |           |           |                                         |
| 工作平台<br>WORKENG PLATFORM | 141              | 序号                                               | 姓名               | 登录名             | 员工类型           | 所屋部门      | 手机        | 操作                                      |
|                          |                  |                                                  |                  | 2001            |                | Company 2 | 5.00      |                                         |
| 👤 个人中心                   |                  |                                                  |                  |                 |                |           |           |                                         |
| PLESONAL CENTER          |                  |                                                  |                  |                 |                |           |           |                                         |

- ◆ 操作:
  - 1. 【增加子部门】: 编辑新建立部门。
  - 2. 【删除当前部门】: 对部门执行删除操作。
  - 3. 【增加员工】:将新员工加入到该部门。
  - 4. 【配置部门功能】: 配置部门的相关功能,选择部门功能进行保存。
  - 4. 删除选定部门的员工: 对该部门员工进行管理。
- ♦ 说明:

1.一个公司只能有一个管理员账号,只有管理员可以进行部门管理; 2.一个员工只能存在于一个部门。

## 2.2员工管理

- ◆ 菜单: 会员中心-基本设置-员工管理
- ◆ 功能描述:员工管理
- ◆ 界面:

| 会员中心<br>изгивея сентея   | 员工智 | 理 员工功能材 | Q限管理 员工数据权     | 限管理 员工业务校 | 风限管理          |              | ♀ 您的位置:我的     | 平台、基本设置、员工管           |
|--------------------------|-----|---------|----------------|-----------|---------------|--------------|---------------|-----------------------|
| 基本信息维护 〜                 | 序号  | 姓名      | 登录名            | 手机        | 邮箱            | 权限分配         | 部门            | 操作                    |
| 合格供应商 ∨ 交易角色管理 ∨         | 1   | lin.    | lingyunjituan  | 136 8413  | 64604 .com    | 普通操作员        | 交易管理部         | 停用 修改<br>权限管理         |
|                          | 2   | 伟       | yingjiwei      | 1: 628413 | 211@qq.com    | 普通操作员        | 监察管理部         | 重重密码<br>停用 修改<br>权限管理 |
| 部门管理                     | 3   |         | yangjinliang01 | 13666628  | 212@qq.com    | 普通操作员        | 监察管理部         | 重置密码<br>停用 修改<br>权限管理 |
| 公司介绍<br>登记设置             | 4   | 2222    | 222222         | 13666628  | si@ordins.com | 共通损作局        | 六星等理部         | 重置密码<br>停用 修改<br>収限管理 |
| CA证书管理                   |     |         |                |           |               | ELABORT P.P. | 2010 L.1.2.10 | 重置密码 停用 修改            |
| 工作平台<br>WORKING PLATFORM | 5   |         | zhangwen       | 566628413 | n@lygf.com    | 音通操作员        | 审计管理部         | 权限管理<br>重置密码<br>停用 修改 |
|                          | 6   | 一大军     | wangzhijun     | 13666 413 | wn@lygf.com   | 普通操作员        | 交易管理部         | 权限管理重置密码              |

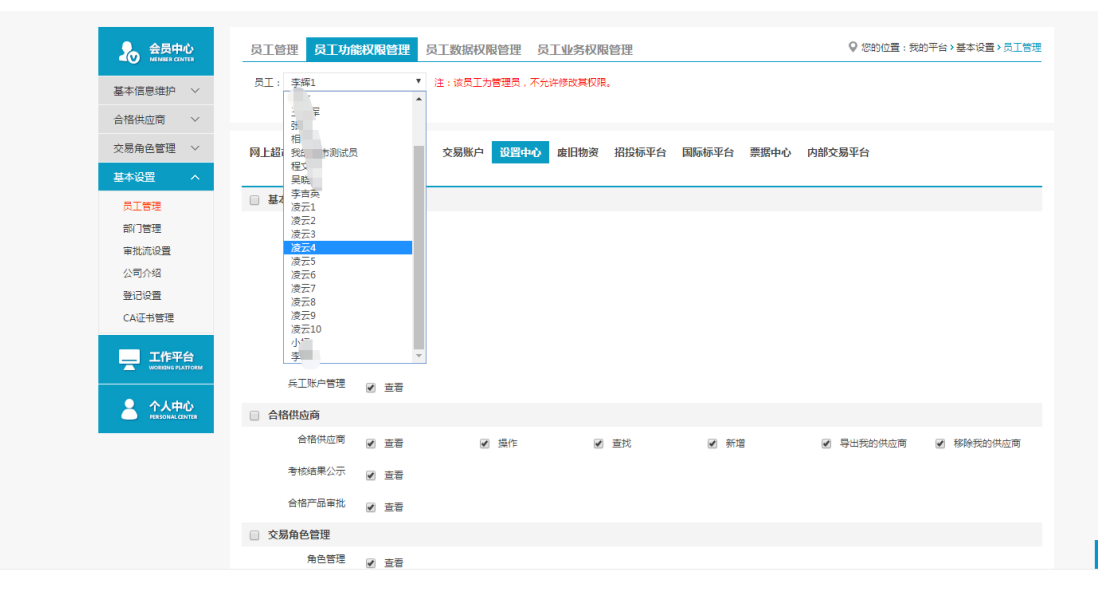

| 交易角色管理~                 | 网上超市平台       | 资金中心 采购平台                                                | 交易账户 设置中 | 中心 废旧物资 | 招投标平台 国际标平台 | 合 票据中心 内部交易平台 |   |
|-------------------------|--------------|----------------------------------------------------------|----------|---------|-------------|---------------|---|
| 基本设置 ^                  |              |                                                          |          |         |             |               | - |
| 员工管理                    | 天方词份<br>商品询6 | a **                                                     | a /6#    | - #++   |             |               |   |
| ipi 」官理<br>宙批流设置        | 注风海区         |                                                          | 8 3998   |         |             |               |   |
| 公司介绍                    | (45) (10)    | 18 宣音                                                    | ≥ 法労-编辑  | ≥ 法势-友布 |             |               |   |
| 登记设置                    | 电计学分词形       | 図 查着                                                     | ≥ 编辑     | ≥ 发布    |             |               |   |
| CA证书管理                  | 招标代埋词份       | 〕 ≥ 查看                                                   | ≥ 发布     | ≥ 编辑    |             |               |   |
|                         | 中介服务询价       | 図 査者                                                     | ≥ 发布     | ≥ 编辑    |             |               |   |
|                         | 资产评估询价       | 2 查看                                                     | ≥ 编辑     | ≥ 发布    |             |               |   |
| 个人中心<br>1000044, 000100 | 资本运营询价       | 図 査者                                                     | ≥ 编辑     | ≥ 发布    | ☑ 项目管理      |               |   |
|                         | 预备专家管理       | 2 查看                                                     | ≥ 编辑     |         |             |               |   |
|                         | 正式专家盾        | <ul> <li>図 査者</li> </ul>                                 |          |         |             |               |   |
|                         | 合格律师事务所      | ·<br>■ 查看                                                |          |         |             |               |   |
|                         | 询价单审核        | 2 1 古吾                                                   |          |         |             |               |   |
|                         | □ 卖方报价       | - 20                                                     |          |         |             |               |   |
|                         | 商品报价         | e <u>幸</u> 者                                             | ☞ 询价管理   |         |             |               |   |
|                         | 资本运营报价       | 2 查看                                                     |          |         |             |               |   |
|                         | □ 成交结果       |                                                          |          |         |             |               |   |
|                         | 采购订单         | 2 図 査看                                                   |          |         |             |               |   |
|                         | 销售订单         | <ul> <li>· · · · · · · · · · · · · · · · · · ·</li></ul> |          |         |             |               |   |
|                         | □ 保证金管理      |                                                          |          |         |             |               |   |
|                         | 保证金账户明细      | e <u>幸</u> 者                                             |          |         |             |               |   |
|                         |              |                                                          |          |         |             |               |   |

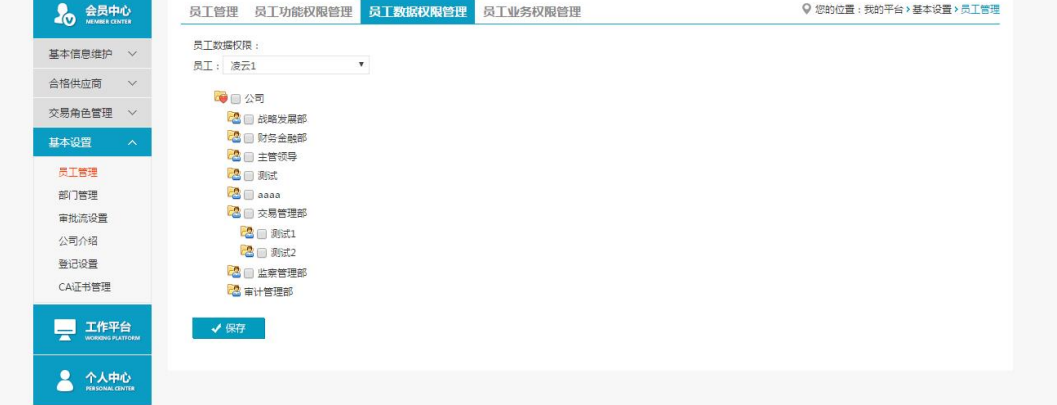

| 会员中心<br>MEIMBER CENTER | 员工管理 员工功能权限管理 | 员工数据权限管理        | 员工业务权限管理 |             | ♀ 您的位置: 我的平台 > 基本设置 > 员工管理 |
|------------------------|---------------|-----------------|----------|-------------|----------------------------|
| 基本信息维护 🗸               | 员工: 长-管理员     | ▼ 注: 该员工为管理员, 不 | 允许修改其权限。 |             |                            |
| 成员单位管理 🗸               |               |                 |          |             |                            |
| 交易角色管理 🗸               | □ 审计服务询价      |                 |          |             |                            |
| 基本设置 ^                 | □ 工程结算服务      |                 | 资本运营服务   |             | □ 审计业务服务                   |
| 员工管理                   |               |                 |          |             |                            |
| 部门管理                   | □ 资本运营询价      |                 |          |             |                            |
| 审批流设置                  | □ 证券承销保荐、独立   |                 |          |             |                            |
| 代理商管理                  | 财务顾问          | □ 资产评估          |          | □ 法律争务      | 」 资信评级                     |
| 公司介绍                   |               |                 |          |             |                            |
| 登记设置                   | □ 资产评估询价      |                 |          |             |                            |
| 工作平台                   | □ 评估前净资产1亿元   |                 |          | □ 评估前净资产1亿元 |                            |
| WORKING PLATFORM       | (含)以上项目       |                 |          | (不含) 以下项目   |                            |
|                        |               |                 |          |             |                            |
| PERSONAL CENTER        | □ 债券融资询价      |                 |          |             |                            |
|                        | 1亿元(含)以上      |                 |          |             |                            |
|                        | (或等值外汇)       |                 |          |             |                            |
|                        |               |                 |          |             |                            |
|                        |               |                 |          |             |                            |
|                        |               |                 |          |             |                            |

◆ 操作:

1.【新增】:编辑新增操作员。

2.【停用】、【权限管理】、【修改】和【重置密码】。

3.【员工功能权限管理】:赋予操作员相关权限。

- 4. 【员工数据权限管理】:
- 5. 【员工业务权限管理】: 审计询价交易有两类,可区分开分配权限。
- ♦ 说明:

1.新增操作员第一次登陆时需管理员发送验证码验证;

2.通过员工数据权限管理可以隔离不同部门间的数据;

3.员工业务权限分开配置后员工只能参与该类别的交易。

4.管理员在员工权限管理-采购平台-保证金管理中,为操作员勾选保证金的相关权限为员工开启保证金明细、保证金支付申请等功能。

#### 2.3审批流设置

- ◆ 菜单: 会员中心-基本设置-审批流设置
- ◆ 功能描述: 审批流设置
- ◆ 界面:

| ACCHER CENTER          | 审批派 | 設置 审批节点设置      |       |                                    |       |       |            | ♀ 您的 | 位置:我的平台>基本说 | 2置>审批流设置 |
|------------------------|-----|----------------|-------|------------------------------------|-------|-------|------------|------|-------------|----------|
| 基本信息维护 🗸               | 审   | 批对象范围: 管理中心-交易 | 管理▼   | 状态: 请选                             | 择 •   | 所屬部门: |            |      | Q 查询        | ● 清空     |
| 合格供应商 🗸 🗸              |     |                |       |                                    |       |       |            |      |             |          |
| 交易角色管理 🗸               | 序号  | 审批流名称          | 审批等级  | 审批对象                               | 审批员人数 | 操作员   | 设置时间       | 状态   | 所屬部门        | 操作       |
| 基本设置 へ<br>员工管理         | 1   | 网上超市           | 1 级审批 | 网上超市订单<br>暂停、终止、<br>恢复审批流程<br>(交易) | 1     |       | 2018-10-09 | 未启用  | 交易管理部       | 关系图      |
| 部门管理<br>审批流设置          | 2   | 废旧场次终止         | 1 级审批 | 废旧场次终止<br>审批流程 ( 交<br>易 )          | 1     | 李     | 2018-10-09 | 已启用  | 交易管理部       | 关系图      |
| 公司介绍<br>登记设置<br>CA证书管理 | 3   | 询价场次终止         | 1 级审批 | 询价场次终止<br>审批流程 ( 交<br>易 )          | 1     | 李     | 2018-10-09 | 已启用  | 交易管理部       | 关系图      |
| 工作平台                   | 4   | 收文审批流          | 1 级审批 | 收文登记审批<br>流程                       | 1     | 757   | 2018-10-12 | 已启用  | 交易管理部       | 关系图      |
| WORKENS PLATFORM       | 5   | 发文审批流          | 1 级审批 | 发文登记审批<br>流程                       | 1     | 3     | 2018-10-12 | 已启用  | 交易管理部       | 关系图      |
| A 八中心<br>Изболы санта  | 6   | 供应商黑名单         | 1 级审批 | 供应商加入黑<br>名单/取消黑<br>名单企业审批<br>流程   | 1     |       | 2018-10-31 | 已启用  | 交易管理部       | 关系图      |

| 基本信息维护 ~                 |    | 軍批対       | 象范围: 请选择    | Ŧ           |       |               | Q.查询 面 清空 |        |
|--------------------------|----|-----------|-------------|-------------|-------|---------------|-----------|--------|
| 合格供应商 🗸                  | 序号 | 审批流名称     | 审批流等级       | 节点级别        | 所属部门  | 成员代码          | 成员姓名      | 操作     |
| 交易角色管理 🗸                 |    |           | a (materia) | Addres ( 10 |       |               |           |        |
| 基本设置 へ                   | 1  | 8888      | 1 級审批       | 第1级         | 交易官埋部 | lingyunjituan |           | 18位 開陸 |
| 员工管理                     | 2  | 4         | 1 级审批       | 第1级         | 监察管理部 | yingjiwei     | 应计        |        |
| 部门管理                     | 3  | 推         | 1 级审批       | 第1级         | 监察管理部 | yingjiwei     | 应计        |        |
| 审批流设置<br>公司介绍            | 4  | 登记审批流是否公开 | 1 级审批       | 第1级         | 审计管理部 | zhangwen      | 3K1       |        |
| 登记设置                     | 5  | 一番        | 1 级审批       | 第1级         | 监察管理部 | yingjiwei     | 应         |        |
| CA证书管理                   | 6  | 李一        | 1 级审批       | 第1级         | 交易管理部 | lingyunjituan | a l       | 修改删除   |
| 工作平台<br>WORKENS FLATFORM | 7  | 下级废旧商户申请  | 1 级审批       | 第1级         | 交易管理部 | lingyunjituan | Sternai   | 修改删除   |
| ▲ 个人中心                   | 8  | 废旧物资商户黑名单 | 1 级审批       | 第1级         | 交易管理部 | lingyunjituan | 孝經        |        |
| PERSONAL CENTER          | 9  | 供应商黑名单    | 1 级审批       | 第1级         | 交易管理部 | lingyunjituan | 李二        |        |
|                          | 10 | 123       | 1 级审批       | 第1级         | 监察管理部 | lingyun7      | 凌云7       |        |

- ◆ 操作:
- 1. 【审批流设置】【新增】:编辑新增相应交易模块的审批流。
- 2. 【修改】、【删除】、【关系图】和【启用】。
- 3. 【审批流节点设置】【新增】: 对某个审批流的节点进行设置。

- 4. 【修改】和【删除】。
- ◆ 说明:1.可以设置多级审批流,设置审批人员。

## 第三章 询价交易

#### 3.1卖方报价

#### 3.1.1询价管理

- ◆ 菜单:询价交易—卖方报价—债券融资报价—询价管理
- ◆ 功能描述: 询价管理
- ◆ 界面:

| )<br>適价交<br>Inquiry trans  | 易<br>action | <b>⑨ 询价</b> | 管理 < ● 询价结果     | l.             |                                                                 |         |                     |         |                       |
|----------------------------|-------------|-------------|-----------------|----------------|-----------------------------------------------------------------|---------|---------------------|---------|-----------------------|
| 买方词价<br>卖方报价               | ~           | 询           | 价标题:            | 询价单编号:         | 创建日期:                                                           | -       | 是否为                 | 内部交易场次: | <b>青选择</b> ▼<br>Q. 查询 |
| 商品报价                       |             |             | 报价单编号           | 询价单编号          | 询价信息                                                            | 响应人数(人) | 询价类别                | 状态      | 操作                    |
| 法务报价<br>审计事务报价<br>报价单审核    |             |             |                 | XJ019041500038 | 询价标题: (                                                         | 0       | 1亿元(含)以上<br>(或等值外汇) | 未开始     | 询价报价                  |
| 招标代理报价<br>中介服务报价           |             |             |                 | XJ019041500037 | 询价标题。<br>开始时间:2019-04-15 18:35:13<br>结束时间:2019-04-15 18:45:15   | 0       | 1亿元(含)以上<br>(或等值外汇) | 未开始     | 询价报价                  |
| 资产评估报价<br>资本运营报价<br>债券融资报价 |             |             |                 | XJ019041500036 | 询价标题:<br>开始时间: 2019-04-15 18:35:37<br>结束时间: 2019-04-15 18:40:32 | 0       | 1亿元(含)以上<br>(或等值外汇) | 未开始     | 询价报价                  |
| 保证金管理                      | ~           |             |                 | XJ019041500034 | 询价标题:<br>开始时间: 2019-04-17 17:01:26<br>结束时间: 2019-04-21 17:01:26 | 0       | 1亿元(含)以上<br>(或等値外汇) | 未开始     | 询价报价                  |
| 交易规则                       | ~           | 每页显示:       | <b>10</b> 30 50 |                | 首页 上一页                                                          | [ 1 下   |                     | 共4条记录 🖁 | (特: 1 页 确定)           |
| 操作手册                       | $\sim$      |             |                 |                |                                                                 |         |                     |         |                       |

◆ 操作:

【查询】条件:创建日期、询价标题、询价单编号。 询价单信息:报价单编号、询价单编号、询价信息、响应人数、状态、操作。 产品详情:产品名称、产品标准、型号、型号可代替、规格、最低报价、采购数量、 最少响应量、到货日期、运输方式、到站地点、制造商。

点击【询价报价】进入报价页面。

点击【查看报价】可查看已提交的报价详情。

- ◆ 说明: 报价方可在响应人数中,查看已报价人数
- 3.1.2询价报价
- ◆ 菜单:询价交易—卖方报价—债券融资报价—询价报价
- ◆ 功能描述: 询价报价
- ◆ 界面:

|                                                                                                    |                                                                                                    |                                                                                                    |                                                              |                                                                                                    | 询价报仇                                                                                                    | î                                                                                      |                                     |                           |                                                                     |             |
|----------------------------------------------------------------------------------------------------|----------------------------------------------------------------------------------------------------|----------------------------------------------------------------------------------------------------|--------------------------------------------------------------|----------------------------------------------------------------------------------------------------|----------------------------------------------------------------------------------------------------|----------------------------------------------------------------------------------------|-------------------------------------|---------------------------|---------------------------------------------------------------------|-------------|
| 股价単编号: BJ19 及询价信息 可价标题: 测试 可价结束: 2019 关系方式: 010-1 支系方式: 010-1 支希单位: 北方浴 北方浴 書否定向询价: 否                                                                                                | 052300028<br>-05-29 11:39:05<br>68730708<br>表示工业集团有限公司                                                        |                                                                                                    | 询 价 <del>7</del><br>联 攝 作<br>出 어 7                           | 干 始:<br>人员式:<br>;;                                                                                                    | 2019-05-26 10:44:05<br>xiaopa<br>李辉<br>一次性出价                                                                                                    | ł                                                                                      | 甸价次数: 第1次                           |                           | 上报价方<br>公司: 吉林市祥吉湖<br>所在地: 江南乡石井和                                   | 方设…<br>可村四社 |
|                                                                                                    |                                                                                                    |                                                                                                    |                                                              |                                                                                                    |                                                                                                    |                                                                                        | 该比                                  | 汤次还未到达                    | 询价开始时间,暂时无法                                                         | 进行报(        |
| 券融资项目                                                                                                    | 债券融资服务关制:<br>拟发债金额:<br>债券融资事项简介:                                                                              | 1亿元(合)以上<br>2.5000亿元<br>为xiaopa项目筹资                                                                                                    | (或等值外汇)<br><sup>夏</sup> ,2亿元,出资0                             | ).5亿元,                                                                                                    | 全部以自有资金出资。                                                                                                    | 银行间市场 <del>债务融</del> 资工具: 短                                                            | 期融资券 (CP)                           |                           |                                                                     |             |
| 系 人:                                                                                                    |                                                                                                    | *报价<br>下一                                                                                                    | 〉有效截止日期:                                                     |                                                                                                    |                                                                                                    | *联 系 方 式:                                                                              |                                     | 报价方式                      | 式: 直接出价 ▼                                                           |             |
| * 出价:                                                                                                    | ● 黄率报价:                                                                                                    | %                                                                                                    | 1                                                            | 皆注:                                                                                                    |                                                                                                    | (最多能输入100个字符)                                                                          | 上传附件:                               | 选择文件                      | 未选择任何文件                                                             |             |
| <b>报价单编号:</b>                                                                                                    | BJ19041500241                                                                                                 |                                                                                                    |                                                              |                                                                                                    | 全信                                                                                                    | e .                                                                                    |                                     |                           |                                                                     |             |
| 股价单编号:<br>[1] 动价信息<br>词价价结束;<br>词代介结方单(编题:<br>词代介结方定;<br>发吞定的方式:                                                                                                    | BJ19041500241<br>2019-04-21 17:01:26<br>1800000000<br>출                                                       |                                                                                                    | 询联换出附保                                                       |                                                                                                    | 全信<br>保证金支付成功!<br>施定<br>50.0(元)                                                                                                    | <u>ë</u>                                                                               | 司价次数: 第1次                           |                           | ▲ 审计所<br>公司: 长春工业有限公司<br>所在地: xxxx                                  | 5           |
| 报价单编号:<br>简确价值息<br>询价价结束式:<br>发布单向询价:<br>星否定向询价:<br>引款方式:<br>付款方式:<br>参与该场次报价<br>有关保证金详细//<br>有关保证金详细//                                                                              | BJ19041500241<br>2019-04-21 17:01:26<br>180000000<br>否<br>介, 您需支付保证金:<br>:缩请点击 (交易规则) 3                       | 50.00 元;当前<br><del>1</del>                                                                                                    | 询联 温 出 附 保<br>保证金账/户余                                        | <br>证 金<br>额: 8,                                                                                                    | ▲信 (保证金支付成功)! (确定 50.00元                                                                                                    | <b>意</b><br>:<br>:<br>:                                                                | ə的次数: 第1次<br>充值                     |                           | <b>上 市计所</b><br>公司: 长寿工业有限公司<br>所在地: xxxxx                          | 9           |
| 股份差编号:<br>风 询价信息<br>询价系想束:<br>服务布制的系统中式:<br>发布和的方式:<br>参与这场次限价<br>有关保证金详细价                                                                                                    | 8J19041500241<br>2019-04-2117:01:26<br>1800000000<br>查<br>个, 您需支付保证金:<br>·绍请点击 (交易规则) 了<br>供券融资服务者<br>供券融资服务者 | 50.00元;当前<br>著<br>题: 142元(含)以<br>影介:内容如下                                                                                                    | 询 化<br>基 出<br>份<br>保                                         | <br>迎 金<br>額: 8,                                                                                                    | ▲ 信<br>(保证金支付成功)<br>第50.00元                                                                                                    | 息<br>日余颜支付<br>银行间市场供务融资工具: 短                                                           | 刷价次数: 第1次<br>充值<br>期融资券 (CP)        |                           | よ 审计所           公司:长着工业有限公司           所在地:xxxxx                     | 3           |
| 股价单调号:<br>瓦 询价 信息<br>询 術 练 想 来:<br>支 否定能 方 车 邮尚价:<br>好 款 支 否定能 方 方<br>使 款 支 不 邮尚价:<br>考与该场次限化<br>考失保证金详细介<br>● 债券融资项目<br>● 联 系 人:                                                    | BJ19041500241<br>2019-04-21 17:01:26<br>180000000<br>査                                                        | 50.00元; 当前<br>语<br><sup>-</sup><br><sup>-</sup><br><sup>-</sup><br><sup>-</sup><br><sup>-</sup><br><sup>-</sup><br><sup>-</sup><br><sup>-</sup> | 间 化<br>联 强 出<br>附 保<br><b>保证金账户余</b><br>以上 (或等值外注<br>报价有效截止日 | び 金<br>額: 8,<br>期:                                                                                                    | ・ 50.0(元)<br>950.00 元 ア                                                                                                    | <b>息</b>                                                                               | 副价次数: 第1次<br>充值<br>期融资券 (CP)        | 报价方式                      | <ul> <li>上 市計所</li> <li>公司: 长春工业有限公司</li> <li>所在地: xxxxx</li> </ul> | 0           |
| 取价单编号: 风 询价 信息: 询 价 给 结 方 式: 发 布吉政场 次 超价 希关保证金详细介 希关保证金详细介 ● 债券融资项目 ● 联 系 人: • "出价:                                                                                                  | BJ19041500241<br>2019-04-21 17:01:26<br>180000000<br>否<br>介, 您需支付保证金:<br>供券融资服务<br>供券融资服务<br>供券融资服务           | <b>50.00元;当前</b><br>語<br>範: 1亿元(合)以<br>計: 内容如下                                                                                                  | 间 (                                                          | し<br>证金<br>額:8,                                                                                                    | (保证金支付成功)! (例示: 50.0(元) (例示: 50.0(元) (例: 50.0(元) (例: 50.0(元) (例: 50.0(\square) (例: 50.0(\square) (例: 50.0(\square) (例: 50.0(\square) (例: 50.0(\square) (例: 50.0(\square) | 息<br>銀行间市场使务融資工具:短<br>*联 系 方 式:<br>上作附件:                                               | 副价次数: 第1次<br><b>充值</b><br>期融资券 (CP) | 报价方式<br>件 未选择任何           | ★ 审计所     公司: 长寿工业有限公司     所在地: xxxxx         第在地: xxxx             | 2           |
| <ul> <li>服价单调号:</li> <li>风询价价值题:</li> <li>询问系示布歪成方式:</li> <li>参与这场次报份有关保证金详细介有</li> <li>参与这场次报份有关保证金详细介有</li> <li>● 低势融资项目</li> <li>● 联系人:</li> <li>● "出价:</li> <li>● 新人:</li> </ul> | BJ19041500241<br>2019-04-2117;01:26<br>180000000<br>否<br>, 約需支付保证金:<br>低券融资服务<br>低券融资服务<br>低券融资服务<br>低券融资服务   | 50.00元; 当前<br>语<br>规: 1亿元(金) 以<br>余: 内容如下<br>:: []                                                                                              | 调 化<br>联 型 的<br>保<br><b>保证金账户余</b><br>以上 (或等值外)<br>报价有效截止日   | <ol> <li>二</li> <li>二</li></ol> | ・<br>保証金支付成功!<br>・<br>・<br>・<br>・<br>・<br>・<br>・<br>・<br>・<br>・<br>・<br>・<br>・                                                                                                    | <ul> <li>息</li> <li>銀行间市场债务融資工具:短</li> <li>"联系方式:</li> <li>上传附件:</li> <li>3</li> </ul> | 副价次数:第1次<br>充值<br>期融资券 (CP)         | 报价方式<br>(件) 未选择任何<br>报价方式 | ・<br>・<br>・                                                         |             |

◆ 操作:

1. 报价单编号、报价方会员信息,参与设有保证金场次报价需先交纳场次保证金。 点击用余额支付完成场次保证金交纳,余额不足时需先进性充值。

2. 询价信息: 询价标题、开始日期、结束日期、出价方式、是否定向、附件、付款 方式、职权融资询价简介。

3. 操作:报价方式由询价方确定,分为直接报价或报价方案,报价方按询价方确定 的报价方式进行报价;直接出价支持一口价、费率报价;方案报价,上传报价方案,点 击【提交】按钮保存当前的报价信息,该场次截止之前,报价方可以对自己所报价格进行修改。

- 4. 【询价报价】, 【查看报价】。
- ♦ 说明:

报价方也可在网站首页,债券融资询价公告中,对采用公开询价方式,尚未到达询 价结束时间的场次点击询价报价,进入报价页面,参与报价,报价方式与上述相同。

◆ 注意事项:
 1. 带有 \* 符号项为必填项。

#### 3.1.3询价结果—上传合同

- ◆ 菜单: 询价交易—卖方报价—债券融资报价—询价结果
- ◆ 功能描述: 查看询价结果、上传合同
- ◆ 界面:

| Inquiry transaction | - <u>2</u> , 191 |               |                |                                                        |                |           |               |
|---------------------|------------------|---------------|----------------|--------------------------------------------------------|----------------|-----------|---------------|
| 买方询价 🗸 🗸            |                  | 询价标题:         | 询价里编号:         | 创建日期:                                                  | 是合为P           | ]郡交易场次: 请 | 选择 ▼<br>Q. 査询 |
| 卖方报价 へ              |                  |               |                |                                                        |                |           |               |
| 商品报价                |                  | 报价单编号         | 询价单编号          | 询价信息                                                   |                | 响应人数(人)   | 状态            |
| 法务报价                |                  |               |                | 询价标题:                                                  |                |           |               |
| 审计事务报价<br>报价单审核     |                  | BJ19041500229 | XJ019041500036 | 开始时间: 2019-04-15 18:35:37<br>结束时间: 2019-04-15 18:40:32 |                | 3         | 待上传合同         |
| 招标代理报价              |                  | 报价方           | 最新报价(元)        | 成交价(元)                                                 | 订单号            |           | 操作            |
| 中介服务报价              |                  |               |                |                                                        |                |           | 订单跟踪          |
| 资产评估报价              |                  |               | 3,000.00       | 3,000.00                                               | HT019041500061 |           | 上传合同<br>提出异议  |
|                     |                  |               |                |                                                        |                |           |               |

场次成交待上传合同

| 间价交易<br>Inquiry transaction | ② 询价管理 《 询价结果 》                                                     |
|-----------------------------|---------------------------------------------------------------------|
| 买方询价 🗸 🗸                    | · 词价茶题: · · · · · · · · · · · · · · · · · · ·                       |
| 卖方报价 へ                      | ▲ 合同上传 🛛                                                            |
| 商品报价                        |                                                                     |
| 法务报价                        | 合同说明                                                                |
| 审计事务报价                      |                                                                     |
| 报价单审核                       | 词价方: 才华有限公司<br>                                                     |
| 招标代理报价                      |                                                                     |
| 中介服务报价                      |                                                                     |
| 资产评估报价                      |                                                                     |
| 资本运营报价                      | m                                                                   |
| 债券融资报价                      | 合同附件                                                                |
| 保证金管理 🗸 🗸                   | + 新端 温馨揭示:请上传会间附件, 模式ZIP,RAR,DOC,DOCX,XLS,XLSX,PDF,JPG,PNG, 不超过100M |
| 成交结果 🗸 🗸                    | "附件1: 浏览                                                            |
| 交易规则 🗸 🗸                    |                                                                     |
| 操作手册 🗸                      | <b>龍定 关闭</b> → 通过                                                   |
|                             | 结束时间: 2019-04-15 09:10:19                                           |

上传合同页面

| 间价交易<br>Inquiry transaction | 圆询 | 价管理 < 例 询 价 结果 |                |                                                                 |                |           |                    |
|-----------------------------|----|----------------|----------------|-----------------------------------------------------------------|----------------|-----------|--------------------|
| 买方询价 ><br>卖方报价 ^            |    | 询价标题:          | 询价单编号:         | 创建日期: -                                                         | 是否为            | 内部交易场次: 📲 | 选择 ▼<br>Q. 查询      |
| 商品报价                        |    | 报价单编号          | 词价单编号          | 词价信息                                                            | L              | 响应人数(人)   | 状态                 |
| 法务报价<br>审计事务报价<br>报价单审核     | -  | BJ19041500229  | XJ019041500036 | 询价标题:<br>开始时间: 2019-04-15 18:35:37<br>结束时间: 2019-04-15 18:40:32 |                | 3         | 合同已上传待对方确认         |
| 招标代理报价                      |    | 报价方            | 最新报价(元)        | 成交价(元)                                                          | 订单号            |           | 操作                 |
| 中介服务报价<br>资产评估报价            |    |                | 3,000.00       | 3,000.00                                                        | HT019041500061 |           | 订单跟踪<br>查看合同<br>撤回 |
| 资本运营报价<br>债券融资报价            | o  | BJ19041500177  | XJ019041500029 | 询价标题:<br>开始时间: 2019-04-15 15:14:11<br>结束时间: 2019-04-15 15:20:18 |                | 1         | 未成交                |

### 上传合同待对方处理

| 买方询价 >            | 询价标题:            | 询价单编号:             | 创建日期:       |     | 是否为内部交易场次: 请选择 | v        |
|-------------------|------------------|--------------------|-------------|-----|----------------|----------|
| 卖方报价 へ            |                  |                    | 👤 合同确认      |     |                | ×        |
| 商品报价              |                  |                    |             |     |                |          |
| 法务报价              | 合同说明             |                    |             |     |                |          |
| 审计事务报价            |                  |                    |             |     |                | 司待破      |
| 报价单审核             | 间价方: (请怒<br>此为合同 | 1)人具核对信息开及时确认,系统将在 | 2大内白动确认该信息) |     |                |          |
| 招标代理报价            |                  |                    |             |     |                |          |
| 中介服务报价            |                  |                    |             |     |                |          |
| 资产评估报价            |                  |                    |             |     |                | <i>"</i> |
| 资本运营报价            |                  |                    |             |     |                |          |
| 1444-074777       | 合同附件             |                    |             |     |                | - 11     |
| 使穿融实授()?          |                  | 54/4 a             | 1.          | ona |                |          |
| 候穿融交投价<br>保证金管理 ~ |                  | P1)17F1:           | 778         |     |                |          |

处理对方上传的合同

| 间价交易<br>Inquiry transaction | 回询 | 价管理 🗢 询价结果    |                |                                                                 |                |           |              |
|-----------------------------|----|---------------|----------------|-----------------------------------------------------------------|----------------|-----------|--------------|
| 买方询价 ∨ 卖方报价 ヘ               |    | 询价标题:         | 询价单编号:         | 创建日期: -                                                         | 是否为            | 内部交易场次: 请 | 选择  ▼        |
| 商品报价                        |    | 报价单编号         | 询价单编号          | 询价信息                                                            |                | 响应人数(人)   | 状态           |
| 法务报价<br>审计事务报价<br>报价单审核     | -  | BJ19041500229 | XJ019041500036 | 词价标题:<br>开始时间: 2019-04-15 18:35:37<br>结束时间: 2019-04-15 18:40:32 |                | 3         | 合同待平台审核      |
| 招标代理报价                      |    | 报价方           | 最新报价(元)        | 成交价(元)                                                          | 订单号            |           | 操作           |
| 中介服务报价<br>资产评估报价            |    |               | 3,000.00       | 3,000.00                                                        | HT019041500061 |           | 订单跟踪<br>查看合同 |
| 资本运营报价<br>债券融资报价            |    | BJ19041500177 | XJ019041500029 | 询价标题:<br>开始时间:2019-04-15 15:14:11<br>结束时间:2019-04-15 15:20:18   |                | 1         | 未成交          |

#### 对方确认后待平台审核

| 间价交易<br>Inquiry transaction           | © 询价 | 管理 🗢 询价结果     |                |                                                                 |               |              |
|---------------------------------------|------|---------------|----------------|-----------------------------------------------------------------|---------------|--------------|
| 买方询价 × 卖方报价 へ                         | 询    | 价标题:          | 询价单编号:         | 创建日期:                                                           | 是否为内部交易场次: 请道 | 译 ▼<br>Q. 查询 |
| 商品报价                                  |      | 报价单编号         | 询价单编号          | 询价信息                                                            | 响应人数(人)       | 状态           |
| 法务报价<br>审计事务报价<br>报价单审核               | o    | BJ19041500229 | XJ019041500036 | 询价标题:<br>开始时间: 2019-04-15 18:35:37<br>结束时间: 2019-04-15 18:40:32 | 3             | 合同已审核通过      |
| 招标代理报价<br>中介服务报价                      |      | BJ19041500177 | XJ019041500029 | 询价标题.<br>开始时间: 2019-04-15 15:14:11<br>结束时间: 2019-04-15 15:20:18 | 1             | 未成交          |
| 资产评估报价<br>资本运营报价<br><del>使券融资报价</del> | ۰    | BJ19041500078 | XJ019041500011 | 询价标题:<br>开始时间: 2019-04-15 10:16:11<br>结束时间: 2019-04-15 10:20:22 | 3             | 报价方有责        |
| and Branker                           |      |               |                |                                                                 |               |              |

平台审核通过,交易完成

### 3.1.4询价结果—提出异议(不申诉)

- ◆ 菜单: 询价交易—卖方报价—债券融资报价—询价结果
- ◆ 功能描述: 查看询价结果、提出异议
- ◆ 界面:

| 买方询价 🗸 🗸                | 询   | 的标题:          | 询价单编号:              | 创建日期: -                                                         | 是否为            | 内部交易场次: 请道 | 驿 ▼<br>Q.査询 ■        |
|-------------------------|-----|---------------|---------------------|-----------------------------------------------------------------|----------------|------------|----------------------|
| 卖方报价 ヘ                  |     |               |                     |                                                                 |                |            |                      |
| 商品报价                    |     | 报价单编号         | 询价单编号               | 询价信息                                                            |                | 响应人数(人)    | 状态                   |
| 法务报价<br>审计事务报价<br>报价单审核 | -   | BJ19041500229 | XJ019041500036      | 询价标题:<br>开始时间:2019-04-15 18:35:37<br>结束时间:2019-04-15 18:40:32   |                | 3          | 待上传合同                |
| 招标代理报价                  |     | 报价方           | 最新报价(元)             | 成交价(元)                                                          | 订单号            |            | 操作                   |
| 中介服务报价<br>资产评估报价        |     |               | 3,000.00            | 3,000.00                                                        | HT019041500061 |            | 订单跟踪<br>上传合同<br>提出异议 |
| 资本运营报价<br>使勞融资报价        |     | BJ19041500177 | XJ019041500029      | 询价标题:<br>开始时间: 2019-04-15 15:14:11<br>结束时间: 2019-04-15 15:20:18 |                | 1          | 未成交                  |
| 网页的消息                   | 方确认 | 您提出异议,        | 您缴纳的保证;<br>]进行由请平台; | 金将解冻后回到您的<br>介入、重新得交异议                                          | 账户。若对<br>或上传合  | ×          |                      |
| 若对     方驳     同     。   | 回您的 | ftix , aseje  |                     |                                                                 |                |            |                      |

| 间价交易<br>Inquiry transaction |   |                                                                   |          |
|-----------------------------|---|-------------------------------------------------------------------|----------|
| 买方询价 🛛 🗸                    |   |                                                                   | <u> </u> |
| 卖方报价へ                       |   | 异议说明                                                              |          |
| 商品报价                        |   | 询价方: 才华有限公司                                                       |          |
| 法务报价                        |   | 最多能输入100个字符,必填                                                    | - 10     |
| 审计事务报价                      |   |                                                                   | 5        |
| 报价单审核                       |   |                                                                   |          |
| 招标代理报价                      |   |                                                                   | - 10     |
| 中介服务报价                      |   | 异议附件                                                              | - 10     |
| 资产评估报价<br>资本运营报价            |   | + 新繪 温馨揭示:请上传异议附件,格式ZIP,RAR,DOC,DOCX,XLS,XLSX,PDF,JPG,PNG,不超过100M |          |
| 债券融资报价                      |   | *附件1: 浏览                                                          |          |
| 保证金管理 ~                     |   |                                                                   |          |
| 成交结果 🗸 🗸                    | , |                                                                   | - E      |
| ☆ 見 抑 则 → √                 |   | 结束时间: 2019-04-15 10:20:22                                         |          |

场次成交上传异议

| 间价交易<br>inquity transaction | ② 询价管理        |                |                           |              |                  |
|-----------------------------|---------------|----------------|---------------------------|--------------|------------------|
| 买方词价 🗸 🗸                    | 询价标题:         | 询价单编号:         | 创建日期: -                   | 是否为内部交易场次: 译 | 选择 ▼<br>Q. 查询 11 |
| 卖方报价 ヘ                      |               |                |                           |              |                  |
| 商品报价                        | 报价单编号         |                |                           | 响应人数(人)      | 状态               |
| 法务报价                        |               | ×              | 旋水信息                      |              |                  |
| 审计事务报价                      | BJ19041500245 |                |                           | 3            | 结束               |
| 报价单审核                       |               | 🔜 🧹 异议上传成功     | ,若对方2天内未确认,则系统            |              |                  |
| 招标代理报价                      | 报价方           | 自动拒绝           |                           | 订单号          |                  |
| 中介服务报价                      |               |                |                           |              |                  |
| 资产评估报价                      |               |                |                           |              |                  |
| 资本运营报价                      | BJ19041500229 |                | 76-                       | 3            | 异议已上传待对方研        |
| 使券融资报价                      |               |                | WULE                      |              |                  |
|                             |               |                | 询价标题: 债券融资询价              |              |                  |
| ₩ 班 击 邑 理 🛛 🗸               | BJ19041500177 | XJ019041500029 | 开始时间: 2019-04-15 15:14:11 | 1            | 未成交              |

上传异议待询价方确认

| 间价交易<br>Inquiry transaction | ⑨ 询 | 介管理 📿 询价结果    |                |                                                                 |                |            |                       |
|-----------------------------|-----|---------------|----------------|-----------------------------------------------------------------|----------------|------------|-----------------------|
| 买方询价 🗸 🗸                    |     | 询价标题:         | 询价单编号:         | 创建日期:                                                           | - 是否           | 为内部交易场次: 👔 | 选择 ▼ Q.查询 ■ 清空        |
| 卖方报价 へ                      |     |               |                |                                                                 |                |            |                       |
| 商品报价                        |     | 报价单编号         | 询价单编号          | 询价信                                                             | 息              | 响应人数(人)    | 状态                    |
| 法务报价<br>审计事务报价<br>据价单定      | =   | BJ19041500229 | XJ019041500036 | 询价标题:<br>开始时间: 2019-04-15 18:35:37<br>结束时间: 2019-04-15 18:40:32 |                | 3          | 询价方有责                 |
| 招标代理报价                      |     | 报价方           | 最新报价(元)        | 成交价(元)                                                          | 订单号            |            | 操作                    |
| 中介服务报价<br>资产评估报价            | 4   |               | 3,000.00       | 3,000.00                                                        | HT019041500061 | Ē          | 丁単跟踪<br>查看异议<br>看结果声明 |
| 资本运营报价<br>债券融资报价            |     | BJ19041500177 | XJ019041500029 | 询价标题: {<br>开始时间: 2019-04-15 15:14:11                            |                | 1          | 未成交                   |

询价方确认异议后状态

- ◆ 操作:

  1.点击"提出异议",查看提出异议后果,点击确认,提出异议。
  2.按照提示信息填写异议说明、上传异议附件。
  3.点击"查看异议",查看异议详情,点击"撤销",撤回已提出异议。
- ◆ 说明:

1.提出异议完成后,状态栏显示"异议已上传待对方确认"。
 2.询价方确认报价方提出的异议后,状态栏显示"询价方有责"。

#### 3.1.5询价结果—提出异议(平台申诉)

- ◆ 菜单: 询价交易—卖方报价—债券融资报价—询价结果
- ◆ 功能描述: 查看询价结果、提出异议/申请平台介入
- ◆ 界面:

| 间价交易<br>Inguity transaction | ② 询价管理        |                |                                                                 |                |                      |
|-----------------------------|---------------|----------------|-----------------------------------------------------------------|----------------|----------------------|
| 买方询价 🗸 🗸                    | 询价标题:         | 询价单编号:         | 创建日期: -                                                         | 是否为内部交易场次:     | 清选择▼                 |
| 卖方报价 へ                      |               |                |                                                                 |                |                      |
| 商品报价                        | 报价单编号         | 询价单编号          | 询价信息                                                            | 响应人数(          | 人) 状态                |
| 法务报价<br>审计事务报价<br>据价单审核     | BJ19041500229 | XJ019041500036 | 询价标题:<br>开始时间: 2019-04-15 18:35:37<br>结束时间: 2019-04-15 18:40:32 | 3              | 待上传合同                |
| 招标代理报价                      | 报价方           | 最新报价(元)        | 成交价(元)                                                          | 订单号            | 操作                   |
| 中介服务报价<br>资产评估报价            |               | 3,000.00       | 3,000.00                                                        | HT019041500061 | 订单跟踪<br>上传合同<br>提出异议 |
| 资本运营报价<br>债券融资报价            | BJ19041500177 | XJ019041500029 | 询价标题:<br>开始时间: 2019-04-15 15:14:11<br>结束时间: 2019-04-15 15:20:18 | 1              | 未成交                  |

提出异议

| 间价交易<br>Inquiry transaction |                                                                      | ×    |
|-----------------------------|----------------------------------------------------------------------|------|
| 买方询价 🛛 🗸                    |                                                                      | ^    |
| 卖方报价 へ                      | 异议说明                                                                 | - 10 |
| 商品报价                        | 询价方: 才华有限公司                                                          | - 18 |
| 法务报价                        | 最多能输入100个字符,必填                                                       |      |
| 审计事务报价                      |                                                                      |      |
| 报价单审核                       |                                                                      | - 18 |
| 招标代理报价                      |                                                                      |      |
| 中介服务报价                      | 异议附件                                                                 | - 18 |
| 资产评估报价                      |                                                                      |      |
| 资本运营报价                      | + 新增 温馨堤示: 请上传异义的件, 格式ZIP,RAR,DOC,DOCX,XLS,XLSX,PDF,JPG,PNG, 不超过100M | - 10 |
| 债券融资报价                      | *附件1: 浏览                                                             | - 18 |
| 保证金管理 🗸                     |                                                                      | - 18 |
| 成交结果 🗸 🗸                    |                                                                      | · ·  |
|                             | 结束时间: 2019-04-15 10:20:22                                            |      |

上传异议

| 买方询价 ~                  |   | 询价标题:         | 询价单编号:         | 创建日期: -                                                         | 是否为            | 内部交易场次: 🙀 |                    |
|-------------------------|---|---------------|----------------|-----------------------------------------------------------------|----------------|-----------|--------------------|
| 卖方报价 へ                  |   |               |                |                                                                 |                |           |                    |
| 商品报价                    |   | 报价单编号         | 询价单编号          | 询价信息                                                            |                | 响应人数(人)   | 状态                 |
| 法务报价<br>审计事务报价<br>报价单审核 | 0 | BJ19041500245 | XJ019041500038 | 询价标题:                                                           |                | 3         | 结束                 |
| 招标代理报价<br>中介服务报价        | - | BJ19041500229 | XJ019041500036 | 询价标题:<br>开始时间: 2019-04-15 18:35:37<br>结束时间: 2019-04-15 18:40:32 |                | 3         | 异议已上传待对方确认         |
| 资产评估报价                  |   | 报价方           | 最新报价(元)        | 成交价(元)                                                          | 订单号            |           | 操作                 |
| 央平地自成Dr<br>债券融资报价       |   |               | 3,000.00       | 3,000.00                                                        | HT019041500061 |           | 订单跟踪<br>查看异议<br>撤回 |

| 间价交易                    | 回询 | 价管理 🗢 询价结果    |                |                                                                 |                |         |                        |
|-------------------------|----|---------------|----------------|-----------------------------------------------------------------|----------------|---------|------------------------|
| 买方询价 🛛 🗸                |    | 询价标题:         | 询价单编号:         | 创建日期: -                                                         | 是否为内部          | 交易场次: 请 | 选择 ▼<br>Q 音询           |
| 卖方报价 ヘ                  |    |               |                |                                                                 |                |         |                        |
| 商品报价                    |    | 报价单编号         | 询价单编号          | 询价信息                                                            | 見 响点           | 立人数(人)  | 状态                     |
| 法务报价<br>审计事务报价<br>报价单审核 | 0  | BJ19041500245 | XJ019041500038 | 询价标题: 2019-04-15 18:35:05<br>结束时间: 2019-04-15 18:35:05          |                | 3       | 结束                     |
| 招标代理报价<br>中介服务报价        | =  | BJ19041500229 | XJ019041500036 | 询价标题:<br>开始时间: 2019-04-15 18:35:37<br>结束时间: 2019-04-15 18:40:32 |                | 3       | 异议被对方拒绝                |
| 资产评估报价                  |    | 报价方           | 最新报价(元)        | 成交价(元)                                                          | 订单号            |         | 操作                     |
| 债券融资报价                  |    |               |                |                                                                 |                |         | 订单跟踪<br>查看拒绝理由         |
| 保证金管理 🗸                 |    |               | 3,000.00       | 3,000.00                                                        | HT019041500061 |         | 上传台问<br>提出异议<br>由语平台介入 |
| 成交结果 ~                  |    |               |                |                                                                 |                |         | 甲语(日月八                 |

询价方拒绝后平台申诉

| 四方询论      | 御徐振朝,                          | 询价单编号·                | 创建日期・      |    | 早否为内部な易協次・ 法选择 | 2. <b>V</b>   |
|-----------|--------------------------------|-----------------------|------------|----|----------------|---------------|
|           |                                | 👤 📮                   | <b>议申诉</b> |    | ×              | Q. 查询         |
| \$<br>方报价 | M31+ I :                       |                       | rbuð       |    | <b>A</b>       |               |
| 商品报价      |                                |                       |            |    |                | 状态            |
| 法务报价 票平   | 台介入具体理由                        |                       |            |    |                |               |
| 审计事务报价    |                                |                       |            |    |                | 结束            |
| 最多能       | 俞入100个字符,必填                    |                       |            |    |                |               |
| 招标代理报的    |                                |                       |            |    |                |               |
| 中介服务报告    |                                |                       |            |    |                | 异议被对方拒绝       |
| 资产评估报的    |                                |                       |            |    |                |               |
| 资本运营报(    | 合众入相关附供                        |                       |            |    |                | 操作            |
| 债券融资报(    |                                |                       |            |    | i              | 」単銀綜<br>音振途理由 |
| 温馨提       | 示:请上传异议附件,格式ZIP,RAR,DOC,DOCX,) | KLS,XLSX,PDF,JPG,PNG, | 不超过100M    |    |                | 上传合同          |
| 就正金管理     | **                             | 目关附件:                 | 2          | 刘览 | 8              | 出异议           |
|           |                                |                       |            |    |                | ESEZAN A      |

申诉页面

| 买方询价 🗸 🗸                |   | 询价标题:         | 询价单编号:         | 创建日期: -                                                         | 是否为内部          | 交易场次: 请道 | 5择 ▼<br>Q.查询 前 消 |
|-------------------------|---|---------------|----------------|-----------------------------------------------------------------|----------------|----------|------------------|
| 卖方报价 へ                  |   |               |                |                                                                 |                |          |                  |
| 商品报价                    |   | 报价单编号         | 询价单编号          | 询价信息                                                            | 1. 响应          | 立人数(人)   | 状态               |
| 法务报价<br>审计事务报价<br>报价单审核 | D | BJ19041500245 | XJ019041500038 | 询价标题:<br>开始时间: 2019-04-15 18:35:05<br>结束时间: 2019-04-15 18:45:05 |                | 3        | 结束               |
| 招标代理报价<br>中介服务报价        | • | BJ19041500229 | XJ019041500036 | 询价标题:<br>开始时间: 2019-04-15 18:35:37<br>结束时间: 2019-04-15 18:40:32 |                | 3        | 申诉平台处理中          |
| 资产评估报价                  |   | 报价方           | 最新报价(元)        | 成交价(元)                                                          | 订单号            |          | 操作               |
| 资本运营报价<br>债券融资报价        |   |               | 3,000.00       | 3,000.00                                                        | HT019041500061 |          | 订単跟踪             |

申诉处理中

| 买方询价 ~                  |   | 询价标题:          | 询价单编号:         | 创建日期: -                                                         | 是否为            | 內內部交易场次: 👔 | 詩选择 ▼        |
|-------------------------|---|----------------|----------------|-----------------------------------------------------------------|----------------|------------|--------------|
| 卖方报价 へ                  |   |                |                |                                                                 |                |            | Q,查询         |
| 商品报价                    |   | 报价单编号          | 词价单编号          | 询价信息                                                            |                | 响应人数(人)    | 状态           |
| 法务报价<br>审计事务报价<br>报价单审核 | 0 | BJ19041500245  | XJ019041500038 | 询价标题:<br>开始时间: 2019-04-15 18:35:05<br>结束时间: 2019-04-15 18:45:05 |                | 3          | 结束           |
| 招标代理报价<br>中介服务报价        | - | BJ19041500229  | XJ019041500036 | 询价标题:<br>开始时间:2019-04-15 18:35:37<br>结束时间:2019-04-15 18:40:32   |                | 3          | 双方无责         |
| 资产评估报价                  |   | 报价方            | 最新报价(元)        | 成交价(元)                                                          | 订单号            |            | 操作           |
| 债券融资报价                  |   | and the second | 3,000.00       | 3,000.00                                                        | HT019041500061 |            | 订单跟踪<br>查看异议 |

处理完毕

## 3.2成交结果

### 3.2.1销售订单

- ◆ 菜单: 询价交易—卖方报价—成交结果—销售订单
- ◆ 功能描述:查看已成交的订单,可维护物流的详细信息
- ◆ 界面:

| 间的公<br>Inquity tax                                                                                | と <del>厉</del><br>neaction                    | ☑ 销    | 售订单                                |                    |            |                |                          |             |              |                                           |        |
|---------------------------------------------------------------------------------------------------|-----------------------------------------------|--------|------------------------------------|--------------------|------------|----------------|--------------------------|-------------|--------------|-------------------------------------------|--------|
| 买方询价                                                                                              | ~                                             | 买方:    |                                    | 订单日期:              |            | 订              | 单来源: 全部                  | Ŧ           |              | Q, 查询                                     | ● 清空   |
| 卖方报价<br>8.证金管理                                                                                    | ~                                             | No.    | 订单号                                | 买方                 | 订单日期       | 订单来源           | 订单数量                     | 订单金额<br>(元) | 合同实际订单<br>数量 | <ul> <li>合同实际订单</li> <li>金额(元)</li> </ul> | 操作     |
| 戒交结果                                                                                              | ^                                             | 1 🖬    | HT019041500061<br>2019-04-15 18:48 |                    | 2019-04-15 | 询价交易           | 1                        | 3,000.00    | 0.0          |                                           | 订单跟踪维护 |
| 采购订单<br>销售订单                                                                                      |                                               | 2 🖬    | HT019041500052<br>2019-04-15 17:21 |                    | 2019-04-15 | 询价交易           | 1                        | 1,000.00    | 0.0          |                                           | 订单跟踪维护 |
| と易规则<br>操作手册                                                                                      | ×<br>×                                        | 3 🖬    | HT019041500021<br>2019-04-15 10:29 |                    | 2019-04-15 | 询价交易           | 1                        | 1,000.00    | 0.0          |                                           | 订单跟踪维护 |
| ☑ 订单(<br>订单跟踪                                                                                     | 信息<br>記录                                      |        |                                    | 2MER               |            |                |                          |             |              |                                           | 標準     |
| 序号                                                                                                | 11日<br>(維护                                    |        |                                    | 说明                 |            |                |                          | 每记时间        |              | 金记人                                       | jùt/⊧  |
|                                                                                                   | 时间                                            |        |                                    |                    |            |                | 说明                       |             |              |                                           |        |
| <ul> <li>日 保存</li> <li>订单号码:</li> <li>订单日期:</li> <li>供应商:</li> <li>买 家:</li> <li>订单未源:</li> </ul> | : HT019041<br>: 2019-04-1<br>:<br>:<br>: 词价交易 | 500061 | 联                                  | 系 人: 小张<br>系 人: 小陈 |            | 联系方式:<br>联系方式: | 1800000001<br>1800000000 |             |              |                                           |        |

♦ 操作:

1.只有当询价方申请交易后,才会有订单生成,报价方才可在销售订单中查看到订单信息,否则,销售订单中没有相关信息。

2.【查询】条件:买家、订单日期、订单来源。

3.询价单信息:订单号、买家、订单日期、订单来源、订单数量、订单金额。

4.订单信息:询价标题、询价类别、产品名称、产品标准、型号、规格、数量、单价、 小计、存放地。

5.商品清单:产品名称、产品标准、型号、规格、数量、单价、小计、订单总金额。 6.报价方可点击【返回】,退出当前页面。

7.卖家可维护物流的时间和说明,维护之后点击保存,询价方就可以查看到卖家维护的 相关信息。

8.编辑和删除,对已保存的物流信息可修改删除。

◆ 说明:卖家一旦维护了物流信息,买家在采购订单页面就能看到卖家维护的物流信息。